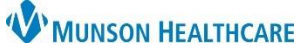

## Ambulatory Organizer Patient Status Color Legend for Providers and Clinical Staff

Cerner PowerChart Ambulatory EDUCATION

## **Patient Status Color Legend**

The color of the status bar in the Ambulatory Organizer indicates the patient's status of the appointment. The color will update as a patient progresses through their clinic visit. The patient's status will change automatically based on actions completed within PowerChart or Revenue Cycle, but may also be adjusted manually.

To change a patient's state

1. Select the patient

2. Select a new statu

**Color Status** 

| ent's status manually:                                       | List (9                      | ) Day Wee                                                                                             | k 🔇 Toda               | y > 05/22/2023                                                                                                    | Patient                                                                                | s for: Rawlin D                                                              | O, Joseph                                     | Ŧ                                                          |  |            |
|--------------------------------------------------------------|------------------------------|----------------------------------------------------------------------------------------------------|------------------------|----------------------------------------------------------------------------------------------------|----------------------------------------------------------------------------------------|------------------------------------------------------------------------------|-----------------------------------------------|------------------------------------------------------------|--|------------|
| e patient's current status.                                  | Time                         | Dura                                                                                                  | tion Patien            | Patient     Details       CERNED, HESTER<br>71 Years, Female     FP Estat       CERNED, PANSY<br>61 Years, Female     FP Estat       CERNED, SKY<br>77 Years, Female     FP Estat |                                                                                        | Details<br>FP Established Patient<br>FP Established Patient<br>Finit<br>Hold |                                               | Status<br>Seen By Physician<br>In Room<br>Finished<br>Hold |  | Notes      |
| new status.                                                  | 11:00                        | AM 15 n                                                                                               | nins CERI<br>71 Ye     |                                                                                                    |                                                                                        |                                                                              |                                               |                                                            |  | R          |
|                                                              | 9:30                         | AM 15 n                                                                                               | nins CERI<br>61 Ye     |                                                                                                    |                                                                                        |                                                                              |                                               |                                                            |  | R          |
|                                                              | 12:00                        | PM 15 n                                                                                               | nins CERI              |                                                                                                    |                                                                                        | ablished Patient                                                             | Cancel<br>No Show<br>Check O                  | how<br>Ck Out                                              |  | R          |
|                                                              | 11.00                        | CERNED, TESS                                                                                          |                        |                                                                                                    |                                                                                        |                                                                              | Seen by Social Worker/Counselor<br>Seen by MA |                                                            |  | R          |
| Definition                                                   |                              | Action 1                                                                                              | That Can               | Cause Color                                                                                                    | Change                                                                                 | interes reserve                                                              | Seen by                                       | Care Manager                                               |  | 1. Apr 1.0 |
| Indicates the patient's                                      |                              | Clerical staff create the patient                                                                     |                        |                                                                                                    | lished Patient                                                                         | Seen By<br>Seen By                                                           | Seen By Mid-Level                             |                                                            |  |            |
| appointment has been crea                                    | appointment in Revenue Cycle |                                                                                                    |                        | lished Patient                                                                                                    | <ul> <li>Seen By Nurse</li> <li>Seen By Physician</li> <li>Seen By Resident</li> </ul> |                                                                              |                                               | R R                                                        |  |            |
| Indicates the patient is:<br>• Checked In                    |                              | Patient has arrived for the<br>appointment and is going through<br>the check in process               |                        |                                                                                                    |                                                                                        |                                                                              |                                               |                                                            |  |            |
| Indicates the patient is:<br>• Ready<br>Seen By Care Manager |                              | Clerical staff complete patient check<br>in process and mark the patient as<br>Ready in Revenue Cycle |                        |                                                                                                    |                                                                                        |                                                                              |                                               |                                                            |  |            |
| Indicates the patient has b<br>• Seen By Nurse               | een:                         | Clinical S<br>Intake P                                                                                | Staff sign<br>owerFori | the Ambulat<br>m                                                                                                    | ory                                                                                    | -                                                                            |                                               |                                                            |  |            |
| Seen By Med Stude                                            | ent                          |                                                                                                    |                        |                                                                                                    |                                                                                        |                                                                              |                                               |                                                            |  |            |
| Seen By MA                                                   |                              |                                                                                                    |                        |                                                                                                    |                                                                                        |                                                                              |                                               |                                                            |  |            |
| Indicates the patient has b                                  | een:                         | Provider                                                                                              | signs the              | e Office note                                                                                                    |                                                                                        | 1                                                                            |                                               |                                                            |  |            |

|  | o Seen by Nuise                         |                                     |
|--|-----------------------------------------|-------------------------------------|
|  | <ul> <li>Seen By Med Student</li> </ul> |                                     |
|  | Seen By MA                              |                                     |
|  | Indicates the patient has been:         | Provider signs the Office note      |
|  | <ul> <li>Seen By Resident</li> </ul>    |                                     |
|  | <ul> <li>Seen By Physician</li> </ul>   |                                     |
|  | <ul> <li>Seen By Mid-Level</li> </ul>   |                                     |
|  | Indicates the patient is:               | Manual selection made in the Status |
|  | In Room                                 | column in the Ambulatory Organizer  |
|  | <ul> <li>Seen By Social</li> </ul>      |                                     |
|  | Worker/Counselor                        |                                     |
|  | Indicates the patient is:               | Manual selection made within        |
|  | Finished                                | Revenue Cycle                       |
|  | Checked Out                             |                                     |
|  |                                         |                                     |
|  | Indicates the patient is:               | Manual selection made within        |
|  | No Show                                 | Revenue Cycle                       |
|  | • Hold                                  |                                     |
|  | Cancelled                               |                                     |